# ASA/PIX 8.x: Microsoft CA とデジタル証明書を 使用するサイト間の IPSec VPN の認証の設定例

## 目次

概要 <u>前提条件</u> <u>要件</u> 使用するコンポーネント 関連製品 表記法 設定 <u>ネットワーク図</u> 設定 <u>ASA-1の設定の概要</u> <u>ASA-1の設定の概要</u> <u>ASA-2の設定</u> 確認 トラブルシューティング 関連情報

## <u>概要</u>

このドキュメントでは、サイト間 VPN の Cisco Security Appliance(ASA/PIX)8.x にサード パ ーティ ベンダーのデジタル証明書を手動でインストールして、Microsoft Certificate Authority(CA)サーバで IPSec ピアの認証を行う方法について説明します。

## <u>前提条件</u>

### <u>要件</u>

このドキュメントでは、証明書を登録するために Certificate Authority(CA; 認証局)にアクセス する必要があります。 サポートされるサードパーティ CA ベンダーは、Baltimore、Cisco、 Entrust、iPlanet/Netscape、Microsoft、RSA、および VeriSign です。

このドキュメントは、ASA/PIX に既存の VPN 設定がないことを前提としています。

**注:** このドキュメントは、シナリオに CA サーバとして Windows 2003 Server を使用しています 。

## <u>使用するコンポーネント</u>

このドキュメントの情報は、次のソフトウェアとハードウェアのバージョンに基づくものです。

・ソフトウェア バージョン 8.0(2) および ASDM バージョン 6.0(2) を実行する Cisco ASA 5510 適応型セキュリティ アプライアンス

このドキュメントの情報は、特定のラボ環境にあるデバイスに基づいて作成されたものです。 このドキュメントで使用するすべてのデバイスは、クリアな(デフォルト)設定で作業を開始しています。 ネットワークが稼働中の場合は、コマンドが及ぼす潜在的な影響を十分に理解しておく必要があります。

#### 関連製品

ASA の設定は、ソフトウェア バージョン 8.x が稼働する Cisco 500 シリーズ PIX にも適用できます。

#### <u>表記法</u>

ドキュメント表記の詳細は、『シス<u>コ テクニカル ティップスの表記法</u>』を参照してください。

## <u>設定</u>

この項では、このドキュメントで説明する機能の設定に必要な情報を提供します。

**注:** このセクションで使用されているコマンドの詳細を調べるには、<u>Command Lookup Tool</u>(<u>登</u> <u>録</u>ユーザ専用)を使用してください。

#### <u>ネットワーク図</u>

このドキュメントでは、次のネットワーク構成を使用しています。

注: この設定で使用している IP アドレス スキームは、インターネット上で正式にルーティング可 能なものではありません。 これらは RFC 1918 でのアドレスであり、ラボ環境で使用されたもの です。

#### 設定

このドキュメントでは、次の設定を使用します。

- <u>Step-by-Step ASA-1 の設定</u>
- <u>ASA-1 の設定の概要</u>

#### <u>ASA-1 の設定</u>

次の手順を実行して、ASA 上にサード パーティ ベンダーのデジタル証明書をインストールしま す。

- ステップ1:日付、時刻、および時間帯(Time Zone)の値が正しいことを確認する
- ステップ2:証明書署名要求を生成する
- <u>ステップ3:トラストポイントを認証する</u>

- <u>ステップ 4 : 証明書をインストールする</u>
- ステップ5:新しくインストールした証明書を使用するためのサイト間 VPN(IPSec)を設 定する

#### ステップ1:日付、時刻、および時間帯(Time Zone)の値が正しいことを確認する

#### ASDM の手順

- 1. Configuration をクリックし、次に Device Setup をクリックします。
- 2. [System Time] を展開し、[Clock] を選択します。
- 3. 表示されている情報が正しいことを確認します。証明書の検証が適切に行われるためには、 Date、Time、および Time Zone の値が正確である必要があります。

#### コマンドラインの例

| ASA -1                           |
|----------------------------------|
| ASA-1# sh clock                  |
| 14:53:15.943 IST Tue Apr 14 2009 |

#### <u>ステップ2:証明書署名要求を生成する</u>

サード パーティ CA で ID 証明書を発行するには、Certificate Signing Request(CSR; 証明書署名 要求)が必要です。 CSR には、ASA の識別名(DN)と生成された公開鍵が含まれています。 ASA は、生成された秘密鍵を使用して、CSR のデジタル署名を行います。

#### ASDM の手順

- 1. [Configuration] > [Device Management] > [Certificate Management] > [Identity Certificates] に アクセスして [Add] をクリックします。
- 2. Add a new identity certificate オプション ボタンをクリックします。
- 3. Key Pair で New をクリックします。
- 4. [Enter new key pair name] オプション ボタンをクリックします。 認識できるように、鍵ペ アの名前を明確に特定する必要があります。
- 5. [Generate Now] をクリックします。この時点で鍵ペアが作成されます。
- 6. Select をクリックし、次の表に表示されているアトリビュートを設定して、Certificate Subject DN を定義します。これらの値を設定するために、Attribute ドロップダウン リスト から値を選択し、値を入力して、Add をクリックします。注: 一部のサード パーティ ベンダ ーでは、ID 証明書を発行する前に、特定のアトリビュートを追加する必要があります。必 要な属性が明確でない場合は、ベンダーに詳細を問い合せてください。
- 7. 適切な値を追加したら、**OK** をクリックします。Certificate Subject DN フィールドにデータ が入力された状態で、Add Identity Certificate ダイアログ ボックスが表示されます。
- 8. [Advanced] をクリックします。
- 9. [FQDN] フィールドに、インターネットからデバイスにアクセスするために使用される FQDN を入力します。この値は、Common Name(CN)に使用したものと同じ FQDN であ る必要があります。
- 10. OK をクリックし、次に Add Certificate をクリックします。ローカル マシン上のファイル に CSR を保存するプロンプトが表示されます。
- 11. **[Browse]** をクリックし、CSR を保存する場所を選択し、.txt 拡張子を付けてファイルを保存します。**注:** .txt 拡張子を付けてファイルを保存すると、(メモ帳などの)テキスト エデ

ィタを使用してファイルを開き、PKCS#10要求を表示できます。

12. 次に示すように、保存した CSR を Microsoft CA などのサードパーティ ベンダーに送信します。VPN サーバ用に提供されたユーザのクレデンシャルを使用して、CA のサーバ 172.16.5.1 への Web ログインを実行します。注: CA サーバで、ASA(VPN サーバ)のユ ーザ アカウントを持っていることを確認してください。[Request a certificate] > [advanced certificate request] をクリックし、[Submit a certificate request by using a base-64-encoded CMC or PKCS#10 file or submit a renewal request by using a base-64-encoded PKCS#7 file] を選択します。符号化された情報を Saved Request ボックスにコピ ー アンド ペーストし、Submit をクリックします。Base 64 encoded オプション ボタンを クリックし、次に Download certificate をクリックします。File Download ウィンドウが表示されます。それを cert\_client\_id.cer という名前で保存します。これが ASA にインスト ールされる ID 証明書となります。

コマンドラインの例

#### ASA -1

ASA-1# configure terminal

ASA-1(config)#crypto key generate rsa label my.ca.key modulus 1024 !--- Generates 1024 bit RSA key pair. "label" defines the name of the Key Pair. INFO: The name for the keys will be: my.CA.key Keypair generation process begin. Please wait... ASA-1(config)#crypto ca **trustpoint CA1** ASA-1(config-ca-trustpoint)# subject-name CN=CiscoASA.cisco.com,OU=TSWEB, O=Cisco Systems, C=US, St=North Carolina, L=Raleigh !--- Defines x.500 distinguished name. Use the attributes defined in table as a guide. ASA-1(config-ca-trustpoint)#keypair my.CA.key !--- Specifies key pair generated in Step 3 ASA-1(config-ca-trustpoint)#fqdn CiscoASA.cisco.com !---Specifies the FQDN (DNS:) to be used as the subject alternative name ASA-1(config-ca-trustpoint)#enrollment terminal !--- Specifies manual enrollment. ASA-1(configca-trustpoint)#exit ASA-1(config)#crypto ca enroll CA1 !--- Initiates certificate signing request. This is the request to be !--- submitted via Web or Email to the third party vendor. % Start certificate enrollment .. % The subject name in the certificate will be: cn=CiscoASA.cisco.com OU=TSWEB, O=Cisco Systems, C=US,St=North Carolina,L=Raleigh % The fully-qualified domain name in the certificate will be: CiscoASA.cisco.com % Include the device serial number in the subject name? [yes/no]: no !--- Do not include the device's serial number in the subject. Display Certificate Request to terminal? [yes/no]: y !---Displays the PKCS#10 enrollment request to the terminal. You will need to !--- copy this from the terminal to a text file or web text field to submit to !--- the third party CA. Certificate Request follows: MIICKzCCAZQCAQAwga0xEDAOBgNVBAcTB1JhbGVpZ2gxFzAVBgNVBAgT Dk5vcnRo IENhcm9saW5hMQswCQYDVQQGEwJVUzEWMBQGA1UEChMNQ21zY28gU31z dGVtczEk MCIGA1UEAxMbQ21zY29BU0EuY21zY28uY29tIE9VPVRTV0VCMTUwEqYD VOOFEwtK TVgwOTM1SzA1NDAfBgkqhkiG9w0BCQIWEkNpc2NvQVNBLmNpc2NvLmNv bTCBnzAN BqkqhkiG9w0BAQEFAAOBjQAwqYkCqYEAuOIKqDMjVrdbZqBzUAjTc10j xSlbkkcr

XgKoH2PcelcGZ9dUXn+Y09Qjm0Krj68L6KXTlPgNAaFMwB2YsTIOn+hJ BVq5Sxjv MI6xLyKrGo7bOPAsLPeOBxl/LVLTy3ORqcyy2QP3Ir1BSwoyBaoFPsRe JGSAYG+O QX8Jp6qcZE0CAwEAAaA9MDsGCSqGSIb3DQEJDjEuMCwwCwYDVR0PBAQD AgWgMB0G A1UdEQQWMBSCEkNpc2NvQVNBLmNpc2NvLmNvbTANBgkqhkiG9w0BAQQF AAOBgQBM 3tzyAD7o6R5ej9EW7Ej4BfcXd20LCbXAoP5LlKbPaEeaCkfN/Pp5mATA sG832TBm bsxSvljSSXQsQlSb842D6MEG6cu7Bxj/KlZ6MxafUvCHrOPYWVU1wgRJ Gh+ndCZK j89/Y4S8XhQ79fvBWbR8Ux9emhFHpGHnQ/MpSfU0dQ== ---End - This line not part of the certificate request---Redisplay enrollment request? [yes/no]: **n** ASA-1(config)#

<u>ステップ3:トラストポイントを認証する</u>

サード パーティ ベンダーから ID 証明書を受け取ったら、引き続き次のステップを実行します。

#### ASDM の手順

- 1. ID 証明書をローカル コンピュータに保存します。
- 2. ファイル形式ではなく Base 64 で符号化された証明書が提供された場合は、Base 64 メッセ ージをコピーし、テキスト ファイルに貼り付ける必要があります。
- 3. .cer 拡張子を使用してファイルの名前を変更します**注:** cer 拡張子を使用してファイルの名前 を変更すると、次のように、ファイルのアイコンが証明書として表示されます。
- 証明書ファイルをダブルクリックします。注: [General] タブに「Windows does not have enough information to verify this certificate」というメッセージが表示された場合、この手順 を継続する前に、サード パーティ ベンダーのルート CA または中間 CA 証明書を入手する 必要があります。 サード パーティ ベンダーまたは CA 管理者に問い合せて、ルート CA ま たは中間 CA 証明書を入手してください。
- 5. [Certificate Path] タブをクリックします。
- 6. 発行済み ID 証明書に関連付けられた CA 証明書をクリックし、[View Certificate] をクリッ クします。CA 証明書に関する詳細情報が表示されます。
- 7. Details をクリックして、ID 証明書の詳細情報を確認します。
- 8. ID 証明書をインストールする前に、次に示すように CA 証明書を CA サーバからダウンロー ドし、ASA にインストールする必要があります。次の手順を実行して、CA1 という名前の CA サーバから CA 証明書をダウンロードします。VPN サーバに提供されたクレデンシャル を使用して、CA のサーバ 172.16.5.1 への Web ログインを実行します。[Download a CA certificate, certificate chain or CRL] をクリックし、次に示すウィンドウを開きます。 符号化 の方式として Base 64 オプション ボタンをクリックし、Download CA certificate をクリッ クします。CA 証明書を certnew.cer という名前でローカル コンピュータに保存します。
- 9. CA 証明書を保存した場所を表示します。
- 10. メモ帳などのテキスト エディタでファイルを開きます。 ファイルを右クリックし、[Send To] > [Notepad] の順に選択します。
- 11. Base 64 で符号化されたメッセージは、次の図の証明書のようになります。
- 12. ASDM 内で Configuration をクリックし、次に Device Management をクリックします。
- 13. [Certificate Management] を展開し、[CA Certificates] を選択します。
- 14. [Add] をクリックします。
- 15. [Paste certificate in PEM Format] オプション ボタンをクリックし、サード パーティ ベン ダーにより提供された Base 64 の CA 証明書をテキスト フィールドに貼り付けます。

### 16. Install Certificate をクリックします。インストールが成功したことを確認するダイアログ ボックスが表示されます。

### コマンドラインの例

## ASA -1

| ASA-1(config)#crypto ca authenticate CA1 ! Initiates                                    |
|-----------------------------------------------------------------------------------------|
| the prompt for paste-in of base64 CA intermediate                                       |
| certificate. ! This should be provided by the third                                     |
| party vendor. Enter the base 64 encoded CA certificate.                                 |
| End with the word "quit" on a line by itselfBEGIN                                       |
| CERTIFICATE                                                                             |
| MIIEnTCCA4WgAwIBAgIQcJnxmUdk4JxGUdqAoWt0nDANBgkqhkiG9w0B                                |
| AQUFADBR                                                                                |
| MRMwEQYKCZImiZPyLGQBGRYDY29tMRUwEwYKCZImiZPyLGQBGRYFY21z                                |
| Y28xFTAT                                                                                |
| BgoJkiaJk/IsZAEZFgVUU1dlYjEMMAoGA1UEAxMDQ0ExMB4XDTA3MTIx                                |
| NDA2MDE0                                                                                |
| M1oXDTEyMTIxNDA2MTAxNVowUTETMBEGCgmSJomT8ixkARkWA2NvbTEV                                |
| MBMGCgmS                                                                                |
| JomT8ixkARkWBWNpc2NvMRUwEwYKCZImiZPyLGQBGRYFVFNXZWIxDDAK                                |
| BgNVBAMT                                                                                |
| $\verb A0NBMTCCASIwDQYJKoZIhvcNAQEBBQADggEPADCCAQoCggEBAOqP7seu   \\$                   |
| VvyiLmA9                                                                                |
| BSGzMz3sCtR9TCMWOx7qM8mmiD0o70kGApAvmtHrK431iMuaeKBpo5Zd                                |
| 4TNgNtjX                                                                                |
| $\verb+bt6czaHpBuyIsyoZOOU1PmwAMuiMAD+mL9IqTbndosJfy7Yhh2vWeMij$                        |
| cQnwdOq+                                                                                |
| Kx+sWaeNCjs1rxeuaHpIBTuaNOckueBUBjxgpJuNPAk1G8YwBfaTV4M7                                |
| kZf4dbQI                                                                                |
| y3GoFGmh8zGx6ys1DEaUQxRVwhDbMIvwqYBXWKh4uC04xxQmr//Sct1t                                |
| dWQcvk2V                                                                                |
| uBwCsptW7C1akTqfm5XK/d//z2eUuXrHYySQCfoFyk1vE6/Qlo+fQeSS                                |
| z+TlDhXx                                                                                |
| $w \texttt{PXRO18CAw \texttt{EAAaOCAW8}wgg \texttt{FrMBMGCSsGAQQBgjcUAgQGHgQAQwBBMAsG}$ |
| AludDwQE                                                                                |
| AwIBhjAPBgNVHRMBAf8EBTADAQH/MB0GA1UdDgQWBBTZrb8I8jqI8RRD                                |
| L3mY£NQJ                                                                                |
| pAP1WDCCAQMGA1UdHwSB+zCB+DCB9aCB8qCB74aBtWxkYXA6Ly8vQ049                                |
| Q0ExLENO                                                                                |
| ${\tt PVRTLVcySzMtQUNTLENOPUNEUCxDTj1QdWJsaWMlMjBLZXklMjBTZXJ2}$                        |
| aWNlcyxD                                                                                |
| Tj1TZXJ2aWNlcyxDTj1Db25maWd1cmF0aW9uLERDPVRTV2ViLERDPWNp                                |
| c2NvLERD                                                                                |
| ${\tt PWNvbT9jZXJ0aWZpY2F0ZVJ1dm9jYXRpb25MaXN0P2Jhc2U/b2JqZWN0}$                        |
| Q2xhc3M9                                                                                |
| Y1JMRGlzdHJpYnV0aW9uUG9pbnSGNWh0dHA6Ly90cy13MmszLWFjcy50                                |
| c3dlYi5j                                                                                |
| aXNjby5jb20vQ2VydEVucm9sbC9DQTEuY3JsMBAGCSsGAQQBgjcVAQQD                                |
| AgEAMA0G                                                                                |
| CSqGSIb3DQEBBQUAA4IBAQAavFpAsyESItqA+7sii/5L+KUV34/DoE4M                                |
| icbXJeKr                                                                                |
| L6Z86JGW1Rbf5VYn1TrqRy6HEolrdU6cHgHUCD9/BZWAgfmGUm++HM1j                                |
| nW8liyIF                                                                                |
| ${\tt DcNwxlQxsDT+n9YOk6bnG6uOf4SgETNrN8EyYVrSGKOlE+OC5L+ytJvw}$                        |
| 19GZhlzE                                                                                |
| lovufpa+pt47dmAR6uo2V2zDW5KGAVLU8GsrFd8wZDPBvMKCgFWNcNit                                |
| cufu0xlb                                                                                |
| 1XXc68DKoZY09pPq877uTaou8cLtuiiPOmeOyzgJ0N+xaZx2EwGPn149                                |
| <pre>zpXv5tqT 9Ms7ABAu+pRIoi/EfjQgMSQGF1457cIH7dx1VD+p85at</pre>                        |
| END CERTIFICATE quit ! Manually pasted                                                  |
| certificate into CLI. INFO: Certificate has the                                         |
| following attributes: Fingerprint: 98d66001 f65d98a2                                    |
|                                                                                         |

<u>ステップ4:証明書をインストールする</u>

#### ASDM の手順

サード パーティ ベンダーにより提供された ID 証明書を使用して、次の手順を実行します。

- 1. Configuration をクリックし、次に Device Management をクリックします。
- 2. Certificate Management を展開し、Identity Certificates を選択します。
- 3. <u>ステップ 2</u> で作成した ID 証明書を選択します。**注:** [Expiry Date] には [Pending] と表示され ています。
- 4. [Install] をクリックします。[Paste the certificate data in base-64 format] オプション ボタン をクリックし、サード パーティ ベンダーにより提供された ID 証明書をテキスト フィール ドに貼り付けます。
- 5. Install Certificate をクリックします。ダイアログボックスが現れ、インポートが成功である ことを確認します。

コマンドラインの例

| ASA -1                                                   |
|----------------------------------------------------------|
| ASA-1(config)#crypto ca import CA1 certificate !         |
| Initiates prompt to paste the base64 identity !          |
| certificate provided by the third party vendor. %The     |
| fully-qualified domain name in the certificate will be:  |
| CiscoASA.cisco.com Enter the base 64 encoded             |
| certificate. End with the word "quit" on a line by       |
| itself ! Paste the base 64 certificate provided by       |
| the third party vendorBEGIN CERTIFICATE                  |
| MIIFpzCCBI+gAwIBAgIKYR71mwAAAAAABzANBgkqhkiG9w0BAQUFADBR |
| MRMwEQYK                                                 |
| CZImiZPyLGQBGRYDY29tMRUwEwYKCZImiZPyLGQBGRYFY21zY28xFTAT |
| BgoJkiaJ                                                 |
| k/iszaezfgvuuidlyjemmaogaiueaxmdq0exmb4xdta3mtixnta4mzuz |
| OVoxDTA5                                                 |
| MTIxNDA4MzUzOVowdjELMAkGA1UEBhMCVVMxFzAVBgNVBAgTDk5vcnRo |
| IENhcm9s                                                 |
| aW5hMRAwDgYDVQQHEwdSYWx1aWdoMRYwFAYDVQQKEw1DaXNjbyBTeXN0 |
| ZW1zMSQw                                                 |
| IgYDVQQDExtDaXNjb0FTQS5jaXNjby5jb20gT1U9VFNXRUIwgZ8wDQYJ |
| KoZIhvcN                                                 |
| AQEBBQADgY0AMIGJAoGBALjiCqgzI1a3W2YAc1AI03NdI8UpW5JHK14C |
| <b>qB9ј3HpX</b>                                          |
| BmfXVF5/mNPUI5tCq4+vC+i105T4DQGhTMAdmLEyDp/oSQVauUsY7zCO |
| sS8iqxqO                                                 |
| 2zjwLCz3jgcZfy1S08tzkanMstkD9yK9QUsKMgWqBT7EXiRkgGBvjkF/ |
| CaeqnGRN                                                 |
| AgMBAAGjggLeMIIC2jALBgNVHQ8EBAMCBaAwHQYDVR0RBBYwFIISQ21z |
| Y29BU0Eu                                                 |
| Y21zY28uY29tMB0GA1UdDgQWBBQsJC3bSQzeGv4tY+MeH7KM10xCFjAf |
| BgNVHSME                                                 |
| GDAWgBTZrb818jq18RRDL3mYfNQJpAP1WDCCAQMGA1UdHwSB+zCB+DCB |
| 9aCB8qCB                                                 |
| 74aBtWxkYXA6Ly8vQ049Q0ExLENOPVRTLVcySzMtQUNTLENOPUNEUCxD |
| TjlQdWJs                                                 |
| aWMlMjBLZXklMjBTZXJ2aWNlcyxDTj1TZXJ2aWNlcyxDTj1Db25maWd1 |
|                                                          |

| cmF0aW9u                                                 |
|----------------------------------------------------------|
| LERDPVRTV2ViLERDPWNpc2NvLERDPWNvbT9jZXJ0aWZpY2F0ZVJ1dm9j |
| YXRpb25M                                                 |
| aXN0P2Jhc2U/b2JqZWN0Q2xhc3M9Y1JMRG1zdHJpYnV0aW9uUG9pbnSG |
| NWh0dHA6                                                 |
| Ly90cy13MmszLWFjcy50c3dlYi5jaXNjby5jb20vQ2VydEVucm9sbC9D |
| QTEuY3Js                                                 |
| MIIBHQYIKwYBBQUHAQEEggEPMIIBCzCBqQYIKwYBBQUHMAKGgZxsZGFw |
| O18vL0NO                                                 |
| PUNBMSxDTj1BSUEsQ049UHVibGljJTIwS2V5JTIwU2VydmljZXMsQ049 |
| U2Vydmlj                                                 |
| ZXMsQ049Q29uZmlndXJhdGlvbixEQz1UU1dlYixEQz1jaXNjbyxEQz1j |
| b20/Y0FD                                                 |
| ZXJ0aWZpY2F0ZT9iYXNlP29iamVjdENsYXNzPWNlcnRpZmljYXRpb25B |
| dXRob3Jp                                                 |
| dHkwXQYIKwYBBQUHMAKGUWh0dHA6Ly90cy13MmszLWFjcy50c3dlYi5j |
| aXNjby5j                                                 |
| b20vQ2VydEVucm9sbC9UUy1XMkszLUFDUy5UU1dlYi5jaXNjby5jb21f |
| Q0ExLmNy                                                 |
| dDAhBgkrBgEEAYI3FAIEFB4SAFcAZQBiAFMAZQByAHYAZQByMAwGA1Ud |
| EwEB/wQC                                                 |
| MAAwEwYDVR01BAwwCgYIKwYBBQUHAwEwDQYJKoZIhvcNAQEFBQADggEB |
| AIqCaA9G                                                 |
| +8h+3IS8RfVAGzcWAEVRXCyBlx0NpR/jlocGJ7QbQxkjKEswXq/O2xDB |
| 7wXQaGph                                                 |
| zRq4dxALll1JkIjhfeQY+7VSkZlGEpuBnENTohdhthz5vBjGlcROXIs8 |
| +3Ghg8hy                                                 |
| YZZEM73e8EC0sEMedFb+KYpAFy3PPy418EHe4MJbdjUp/b901516IzQP |
| 5151YB0y                                                 |
| NSLsYWqjkCBg+aUO+WPFk4jICr2XUOK74oWTPFNpfv2x4VFI/Mpcs87y |
| chngKB+8                                                 |
| rPHChSsZsw9upzPEH2L/034wm/dpuLuHirrwWnF1zCnqfcyHcETieZtS |
| tlnwLpsc 1L5nuPsd8MaexBc=END CERTIFICATE quit            |
| LINFO: Certificate successfully imported ASA-1(config)#  |

## <u>ステップ 5:新しくインストールした証明書を使用するためのサイト間 VPN(IPSec)を設定す</u> <u>る</u>

VPN トンネルを作成するには、次の手順を実行します。

- 1. ブラウザを開き、https://<ASDM にアクセスするように設定された ASA のインターフェイ スの IP アドレス> を入力して、ASA 上の ASDM にアクセスします。
- [Download ASDM Launcher and Start ASDM] をクリックして、ASDM アプリケーションの インストーラをダウンロードします。
- 3. ASDM Launcher がダウンロードされたら、プロンプトに従って一連のステップを実行し、 該当ソフトウェアをインストールした後、Cisco ASDM Launcher を起動します。
- 4. http コマンドで設定したインターフェイスの IP アドレス、およびユーザ名とパスワード (指定した場合)を入力します。
- 5. ASDM アプリケーションが ASA に接続したら、[IPsec VPN Wizard] を実行します。
- 6. IPSec VPN トンネル タイプとして [Site-to-Site] を選択し、次のように [Next] をクリックします。
- 7. リモート ピアの外部 IP アドレスを指定します。 使用する認証情報(今の場合は事前共有鍵 )を入力します。 次の例では、cisco123 という事前共有鍵を使用しています。 [Tunnel Group Name] は、L2L VPN を設定する場合、デフォルトでは外部 IP アドレスになります。 [Next] をクリックします。
- 8. IKE(フェーズ1ともいう)で使用する属性を指定します。 それらの属性は、ASA および

IOS ルータの両方で同じでなければなりません。 [Next] をクリックします。

- 9. IPSec(フェーズ 2 ともいう)で使用する属性を指定します。 それらの属性は、ASA およ び IOS ルータの両方で同じでなければなりません。 [Next] をクリックします。
- 10. VPN トンネルを通過できるようなトラフィックのホストを指定します。 このステップでは 、VPN トンネルに対して [Local Networks] および [Remote Networks] を指定します。 [Local Networks] の横にあるボタンを次の図のようにクリックして、ドロップ ダウン リス トからローカル ネットワーク アドレスを選択します。
- 11. ローカル ネットワーク アドレスを選択し、図のように [OK] をクリックします。
- 12. [Remote Networks] の横にあるボタンを次の図のようにクリックして、ドロップ ダウン リ ストからリモート ネットワーク アドレスを選択します。
- 13. リモート ネットワーク アドレスを選択し、図のように [OK] をクリックします。注: リモート ネットワークがリスト内にない場合は、ネットワークをリストに追加する必要があります。 [Add] をクリックします。
- 14. [Exempt ASA side host/network from address translation] チェック ボックスをオンにしま す。このようにすると、トンネルのトラフィックに対する Network Address Translation は 行われません。 [Next] をクリックします。
- 15. VPN Wizardによって定義された属性が、次の要約画面に表示されます。. 設定を再確認し 、設定が正しいことを確認したら [Finish] をクリックします。

#### <u>ASA-1 の設定の概要</u>

#### ASA -1

```
ASA-1#show running-config
: Saved
:
ASA Version 8.0(2)
hostname ASA-1
domain-name cisco.comenable password 8Ry2YjIyt7RRXU24
encrypted
names
!
interface Ethernet0/0
nameif outside
security-level 0
ip address 192.168.1.5 255.255.255.0!
interface Ethernet0/1
nameif inside
security-level 100
ip address 10.2.2.1 255.255.255.0!
interface Ethernet0/2
nameif DMZ
security-level 50
ip address 10.77.241.142 255.255.255.192
!-- Output suppressed ! passwd 2KFQnbNIdI.2KYOU
encryptedftp mode passive dns server-group DefaultDNS
domain-name cisco.com access-list inside_nat0_outbound
extended permit ip 10.2.2.0 255.255.255.0 10.5.5.0
255.255.255.0 access-list outside_1_cryptomap extended
permit ip 10.2.2.0 255.255.255.0 10.5.5.0 255.255.255.0
pager lines 24 mtu inside 1500 mtu outside 1500 no
failover asdm image disk0:/asdm-613.bin asdm history
enable arp timeout 14400 global (outside) 1 interface
nat (inside) 1 10.2.2.0 255.255.255.0 nat (inside) 0
access-list inside_nat0_outbound route outside 0.0.0.0
0.0.0.0 192.168.1.3 1 timeout xlate 3:00:00 timeout conn
```

1:00:00 half-closed 0:10:00 udp 0:02:00 icmp 0:00:02 timeout sunrpc 0:10:00 h323 0:05:00 h225 1:00:00 mgcp 0:05:00 timeout mgcp-pat 0:05:00 sip 0:30:00 sip\_media 0:02:00 timeout uauth 0:05:00 absolute http server enable http 0.0.0.0 0.0.0.0 dmz no snmp-server location no snmp-server contact ! crypto ipsec transform-set ESP-3DES-SHA esp-3des esp-sha-hmac crypto map outside\_map 1 match address outside\_1\_cryptomap crypto map outside\_map 1 set peer 172.17.1.1 crypto map outside\_map 1 set transform-set ESP-3DES-SHA crypto map outside\_map interface outside ! crypto ca trustpoint CA1 enrollment terminal subject-name cn=CiscoASA.cisco.com OU=TSWEB, O=Cisco Systems, C=US, St=North Carolina,L=Rale serialnumber keypair my.CA.key crl configure crypto ca certificate chain CA1 certificate 611ee59b000000000007 308205a7 3082048f a0030201 02020a61 lee59b00 00000000 07300d06 092a8648 86f70d01 01050500 30513113 3011060a 09922689 93f22c64 01191603 636f6d31 15301306 0a099226 8993f22c 64011916 05636973 636f3115 3013060a 09922689 93f22c64 01191605 54535765 62310c30 0a060355 04031303 43413130 le170d30 37313231 35303833 3533395a 170d3039 31323134 30383335 33395a30 76310b30 09060355 04061302 55533117 30150603 55040813 0e4e6f72 74682043 61726f6c 696e6131 10300e06 03550407 13075261 6c656967 68311630 14060355 040a130d 43697363 6f205379 7374656d 73312430 22060355 0403131b 43697363 6f415341 2e636973 636f2e63 6f6d204f 553d5453 57454230 819f300d 06092a86 4886f70d 01010105 0003818d 00308189 02818100 b8e20aa8 332356b7 5b660073 5008d373 5d23c529 5b92472b 5e02a81f 63dc7a57 0667d754 5e7f98d3 d4239b42 ab8faf0b e8a5d394 f80d01a1 4cc01d98 b1320e9f e849055a b94b18ef 308eb12f 22ab1a8e db38f02c 2cf78e07 197f2d52 d3cb7391 a9ccb2d9 03f722bd 414b0a32 05aa053e c45e2464 80606f8e 417f09a7 aa9c644d 02030100 01a38202 de308202 da300b06 03551d0f 04040302 05a0301d 0603551d 11041630 14821243 6973636f 4153412e 63697363 6f2e636f 6d301d06 03551d0e 04160414 2c242ddb 490cdela fe2d63e3 le1fb28c 974c4216 301f0603 551d2304 18301680 14d9adbf 08f23a88 f114432f 79987cd4 09a403e5 58308201 03060355 1d1f0481 fb3081f8 3081f5a0 81f2a081 ef8681b5 6c646170 3a2f2f2f 434e3d43 41312c43 4e3d5453 2d57324b 332d4143 532c434e 3d434450 2c434e3d 5075626c 69632532 304b6579 25323053 65727669 6365732c 434e3d53 65727669 6365732c 434e3d43 6f6e6669 67757261 74696f6e 2c44433d 54535765 622c4443 3d636973 636f2c44 433d636f 6d3f6365 72746966 69636174 65526576 6f636174 696f6e4c 6973743f 62617365 3f6f626a 65637443 6c617373 3d63524c 44697374 72696275 74696f6e 506f696e 74863568 7474703a 2f2f7473 2d77326b 332d6163 732e7473 7765622e 63697363 6f2e636f 6d2f4365 7274456e 726f6c6c 2f434131 2e63726c 3082011d 06082b06 01050507 01010482 010f3082 010b3081 a906082b 06010505 07300286 819c6c64 61703a2f 2f2f434e 3d434131 2c434e3d 4149412c 434e3d50 75626c69 63253230 4b657925 32305365 72766963 65732c43 4e3d5365 72766963 65732c43 4e3d436f 6e666967 75726174 696f6e2c 44433d54 53576562 2c44433d 63697363 6f2c4443 3d636f6d 3f634143 65727469 66696361 74653f62 6173653f 6f626a65 6374436c 6173733d 63657274 69666963 6174696f 6e417574 686f7269 7479305d 06082b06 01050507 30028651 68747470 3a2f2f74 732d7732 6b332d61 63732e74 73776562 2e636973 636f2e63 6f6d2f43 65727445 6e726f6c 6c2f5453 2d57324b 332d4143 532e5453 5765622e 63697363 6f2e636f 6d5f4341 312e6372 74302106 092b0601 04018237 14020414 1e120057 00650062 00530065 00720076 00650072 300c0603 551d1301 01ff0402 30003013 0603551d 25040c30 0a06082b 06010505 07030130

|                                                                                                    | б                                    |
|----------------------------------------------------------------------------------------------------|--------------------------------------|
| fbc87edc 84bc45f5 401b3716 0045515c 2c81971d 0da51fe                                                                                                    | 3                                    |
| 96870627 b41b4319 23284b30 5eafcedb 10c1ef05 d0686a6                                                                                                    | 1                                    |
| cdlab877 100b965d 499088e1 7de418fb b5529199 46129b8                                                                                                    | 1                                    |
| 9c4353a2 1761b61c f9bc18c6 95c44e5c 8b3cfb71 a183c87                                                                                                    | 2                                    |
| 61964433 bddef040 b4b0431e 7456fe29 8a40172d cf3f2e2                                                                                                    | 5                                    |
| f041dee0 c25b7635 29fdbf74 97997a23 340fe65e 75601d3                                                                                                    | 2                                    |
| 3522ec61 6aa39020 60f9a50e f963c593 88c80abd 9750e2b                                                                                                    | b                                    |
| e285933c 53697efd ble15148 fcca5cb3 cef27219 e0281fb                                                                                                    | C                                    |
| acf1c285 2b19b30f 6ea733c4 1f62ff3b 7e309bf7 69b8bb8                                                                                                    | 7                                    |
| 8abaf05a 7175cc29 ea7dcc87 7044e279 9b52b759 f02e9b1                                                                                                    | C                                    |
| 94be67b8 fbldf0c6 9ec417 quit certificate ca                                                                                                    |                                      |
| 7099f1994764e09c4651da80a16b749c 3082049d 30820385                                                                                                    |                                      |
| a0030201 02021070 99f19947 64e09c46 51da80a1 6b749c3                                                                                                    | 0                                    |
| 0d06092a 864886f7 0d010105 05003051 31133011 060a099                                                                                                    | 2                                    |
| 268993f2 2c640119 1603636f 6d311530 13060a09 9226899                                                                                                    | 3                                    |
| f22c6401 19160563 6973636f 31153013 060a0992 268993f                                                                                                    | 2                                    |
| 2c640119 16055453 57656231 0c300a06 03550403 1303434                                                                                                    | 1                                    |
| 31301e17 0d303731 32313430 36303134 335a170d 3132313                                                                                                    | 2                                    |
| 31343036 31303135 5a305131 13301106 0a099226 8993f22                                                                                                    | C                                    |
| 64011916 0363616d 31153013 060a0992 26899312 2c64011                                                                                                    | 9                                    |
| 10050309 /3030131 15301306 UaU99226 8993122c 6401191                                                                                                    | 0<br>0                               |
| USS45357 6562310C 30000603 55040313 03434131 3082012                                                                                                    | 2                                    |
| 300d0609 2a864886 1/0d0101 01050003 82010100 3082010                                                                                                    | a<br>⊿                               |
| 02820101 $00ea81ee$ $C/ae561C$ $a22e603d$ $0521b333$ $3dec0ad$                                                                                                    | 4<br>A                               |
| feedabla 72206022 065do122 6026d2d7 6odo0aad 2120060                                                                                                    | л<br>а                               |
| 89b32a10 38e5353e 6a0032e8 8a003fa6 2fd22a/d b0dda2a                                                                                                    | 2<br>2                               |
| 56052219 $5655556$ $60005266$ $600051a0$ $21022a40$ $D900a20$                                                                                                    | 2<br>h                               |
| 35af17aa 687a4805 3b9a34e7 24b9e054 063c60a4 9b8d3c0                                                                                                    | a                                    |
| 351bc630 05f69357 833b9197 f875b408 cb71a814 69a1f33                                                                                                    | 1                                    |
| bleb2b35 0c469443 1455c210 db308bf0 a9805758 a878b82                                                                                                    | -<br>-                               |
| 38c71426 afffd272 dd6d7564 1cbe4d95 b81c02b2 9b56ec2                                                                                                    | d<br>d                               |
| 5a913a9f 9b95cafd dfffcf67 94b97ac7 63249009 fa05ca4                                                                                                    | -<br>d                               |
| 6f13afd0 968f9f41 e492cfe4 e50e15f1 c0f5d13b 5f02030                                                                                                    | 1                                    |
| 0001a382 016f3082 016b3013 06092b06 01040182 3714020                                                                                                    | 4                                    |
| 061e0400 43004130 0b060355 1d0f0404 03020186 300f060                                                                                                    | 3                                    |
| 551d1301 01ff0405 30030101 ff301d06 03551d0e 0416041                                                                                                    | 4                                    |
| d9adbf08 f23a88f1 14432f79 987cd409 a403e558 3082010                                                                                                    | 3                                    |
| 0603551d 1f0481fb 3081f830 81f5a081 f2a081ef 8681b56                                                                                                    | C                                    |
| 6461703a 2f2f2f43 4e3d4341 312c434e 3d54532d 57324b3                                                                                                    | 3                                    |
| 2d414353 2c434e3d 4344502c 434e3d50 75626c69 6325323                                                                                                    | 0                                    |
| 4b657925 32305365 72766963 65732c43 4e3d5365 7276696                                                                                                    | 3                                    |
| 65732c43 4e3d436f 6e666967 75726174 696f6e2c 44433d5                                                                                                    | 4                                    |
| 53576562 2c44433d 63697363 6f2c4443 3d636f6d 3f63657                                                                                                    | 2                                    |
| 74696669 63617465 5265766f 63617469 6f6e4c69 73743f6                                                                                                    | 2                                    |
| 6173653f 6f626a65 6374436c 6173733d 63524c44 6973747                                                                                                    | 2                                    |
| 69627574 696f6e50 6f696e74 86356874 74703a2f 2f74732                                                                                                    | d                                    |
| 77326b33 2d616373 2e747377 65622e63 6973636f 2e636f6                                                                                                    | d                                    |
| 2f436572 74456e72 6f6c6c2f 4341312e 63726c30 1006092                                                                                                    | b                                    |
| 06010401 82371501 04030201 00300d06 092a8648 86f70d0                                                                                                    | 1                                    |
| 1010E0E00 0000101 001666E6 10600110 004600E6 660006E                                                                                                    | e                                    |
|                                                                                                    | 6                                    |
| 4bf8a515 df8fc3a0 4e0c89c6 d725e2ab 2fa67ce8 9196d51                                                                                                    | -                                    |
| 4bf8a515 df8fc3a0 4e0c89c6 d725e2ab 2fa67ce8 9196d51<br>dfe55627 953aea47 2e871289 6b754e9c 1e01d408 3f7f059                                                                                                    | 5                                    |
| 4bf8a515       df8fc3a0       4e0c89c6       d725e2ab       2fa67ce8       9196d51         dfe55627       953aea47       2e871289       6b754e9c       1e01d408       3f7f059         8081f986       526fbe1c       c9639d6f       258b2205       0dc370c6       5431b03                                                                                                    | 5                                    |
| 4bf8a515       df8fc3a0       4e0c89c6       d725e2ab       2fa67ce8       9196d51         dfe55627       953aea47       2e871289       6b754e9c       1e01d408       3f7f059         8081f986       526fbe1c       c9639d6f       258b2205       0dc370c6       5431b03         fe9fd60e       93a6e71b       ab8e7f84       a011336b       37c13261       5ad218a         a513a382       e4bfb2b4       9bf0d7d1       90655cc4       945547c       f0223d2                                                                                                    | 5<br>4<br>3                          |
| 4bf8a515       df8fc3a0       4e0c89c6       d725e2ab       2fa67ce8       9196d51         dfe55627       953aea47       2e871289       6b754e9c       1e01d408       3f7f059         8081f986       526fbe1c       c9639d6f       258b2205       0dc370c6       5431b03         fe9fd60e       93a6e71b       ab8e7f84       a011336b       37c13261       5ad218a         a513e382       e4bfb2b4       9bf0d7d1       99865cc4       94e5547c       f03e3d33         3b766011       e94a3657       6cc35b82       860152d4       f05b2b15       df30642                                                                                                    | 5<br>4<br>3<br>e                     |
| 4bf8a515       df8fc3a0       4e0c89c6       d725e2ab       2fa67ce8       9196d51         dfe55627       953aea47       2e871289       6b754e9c       1e01d408       3f7f059         8081f986       526fbe1c       c9639d6f       258b2205       0dc370c6       5431b03         fe9fd60e       93a6e71b       ab8e7f84       a011336b       37c13261       5ad218a         a513e382       e4bfb2b4       9bf0d7d1       99865cc4       94e5547c       f03e3d33         3b766011       e94a3657       6cc35b92       860152d4       f06b2b15       df30643         c1bcc282       80558d70       d22d72e7       eed3195b       d575dceb       c0cca19                                                                                                    | 5<br>4<br>3<br>e<br>3                |
| 4bf8a515       df8fc3a0       4e0c89c6       d725e2ab       2fa67ce8       9196d51         dfe55627       953aea47       2e871289       6b754e9c       1e01d408       3f7f059         8081f986       526fbe1c       c9639d6f       258b2205       0dc370c6       5431b03         fe9fd60e       93a6e71b       ab8e7f84       a011336b       37c13261       5ad218a         a513e382       e4bfb2b4       9bf0d7d1       99865cc4       94e5547c       f03e3d3         3b766011       e94a3657       6cc35b92       860152d4       f06b2b15       df30643         c1bcc282       80558d70       d22d72e7       eed3195b       d575dceb       c0caa19         34f693ea       f3beee4d       a2ef1c2       edba288f       2e78ecb       200d0d                                                                                                    | 5<br>4<br>3<br>e<br>3<br>6<br>f      |
| 4bf8a515       df8fc3a0       4e0c89c6       d725e2ab       2fa67ce8       9196d51         dfe55627       953aea47       2e871289       6b754e9c       1e01d408       3f7f059         8081f986       526fbe1c       c9639d6f       258b2205       0dc370c6       5431b03         fe9fd60e       93a6e71b       ab8e7f84       a011336b       37c13261       5ad218a         a513e382       e4bfb2b4       9bf0d7d1       99865cc4       94e5547c       f03e3d3         3b766011       e94a3657       6cc35b92       860152d4       f06b2b15       df30643         c1bcc282       80558d70       d22d72e7       eed3195b       d575dceb       c0caa19         34f693ea       f3beee4d       a2ef1c2       edba288f       3a678ecb       3809d0d         b1699c76       13018f9f       5e3dce95       efe6da93       f4cb3b00       102ef39                                                                                                    | 5<br>4<br>3<br>e<br>3<br>6<br>f<br>4 |
| 4bf8a515       df8fc3a0       4e0c89c6       d725e2ab       2fa67ce8       9196d51         dfe55627       953aea47       2e871289       6b754e9c       1e01d408       3f7f059         8081f986       526fbe1c       c9639d6f       258b2205       0dc370c6       5431b03         fe9fd60e       93a6e71b       ab8e7f84       a011336b       37c13261       5ad218a         a513e382       e4bfb2b4       9bf0d7d1       99865cc4       94e5547c       f03e3d3         3b766011       e94a3657       6cc35b92       860152d4       f06b2b15       df30643         c1bcc282       80558d70       d22d72e7       eed3195b       d575dceb       c0caa19         34f693ea       f3beee4d       aa2ef1c2       edba288f       3a678ecb       3809d0d         b1699c76       13018f9f       5e3dce95       efe6da93       f4cb3b00       102efa9         48a22fc4       7e342031       2406165e       39edc207       eddc6554       3fa9f39                                                                                                    | 5<br>4<br>3<br>6<br>5<br>4<br>6      |
| 4bf8a515       df8fc3a0       4e0c89c6       d725e2ab       2fa67ce8       9196d51         dfe55627       953aea47       2e871289       6b754e9c       1e01d408       3f7f059         8081f986       526fbe1c       c9639d6f       258b2205       0dc370c6       5431b03         fe9fd60e       93a6e71b       ab8e7f84       a011336b       37c13261       5ad218a         a513e382       e4bfb2b4       9bf0d7d1       99865cc4       94e5547c       f03e3d3         3b766011       e94a3657       6cc35b92       860152d4       f06b2b15       df30643         c1bcc282       80558d70       d22d72e7       eed3195b       d575dceb       c0caa19         34f693ea       f3beee4d       aa2ef1c2       edba288f       3a678ecb       3809d0d         b1699c76       13018f9f       5e3dce95       efe6da93       f4cb3b00       102efa9         48a22fc4       7e342031       2406165e       39edc207       eddc6554       3fa9f39         guit       t       crypto       isakmp       enable       outside       crypto       isakmp       pable | 5<br>4<br>3<br>6<br>6<br>4<br>6 ad   |

1 lifetime 86400 telnet timeout 5 ssh timeout 5 console timeout 0 threat-detection basic-threat threat-detection statistics access-list ! class-map inspection\_default match default-inspection-traffic ! !-- Output suppressed! tunnel-group 172.17.1.1 type ipsec-l2l tunnel-group 172.17.1.1 ipsec-attributes trust-point CA1 Cryptochecksum:be38dfaef777a339b9elc89202572a7d : end

## <u>ASA-2 の設定</u>

ASA-2 のセキュリティ アプライアンスについても、同様の<u>設定</u>を行います。

## <u>確認</u>

ASA では、コマンドラインで各種の show コマンドを発行し、証明書の状況を確認できます。

ここでは、設定が正常に動作していることを確認します。

• show crypto ca trustpoint コマンドは、設定されているトラストポイントを表示します。ASA-1#show crypto ca trustpoints

```
Trustpoint CA1:

Subject Name:

cn=CA1

dc=TSWeb

dc=cisco

dc=com

Serial Number: 7099f1994764e09c4651da80a16b749c

Certificate configured.
```

show crypto ca certificate コマンドは、システムにインストールされているすべての証明書を

```
表示します。ASA-1# show crypto ca certificate
Certificate
 Status: Available
  Certificate Serial Number: 3f14b70b00000000001f
 Certificate Usage: Encryption
 Public Key Type: RSA (1024 bits)
  Issuer Name:
   cn=CA1
   dc=TSWeb
   dc=cisco
   dc=com
  Subject Name:
    cn=vpnserver
    cn=Users
   dc=TSWeb
   dc=cisco
   dc=com
  PrincipalName: vpnserver@TSWeb.cisco.com
 CRL Distribution Points:
    [1] ldap:///CN=CA1,CN=TS-W2K3-ACS,CN=CDP,CN=Public%20Key%20Services,
    CN=Services, CN=Configuration, DC=TSWeb, DC=cisco,
    DC=com?certificateRevocationList?base?objectClass=cRLDistributionPoint
    [2] http://ts-w2k3-acs.tsweb.cisco.com/CertEnroll/CA1.crl
 Validity Date:
    start date: 14:00:36 IST Apr 14 2009
    end date: 14:00:36 IST Apr 15 2010
 Associated Trustpoints: CA1
```

```
Status: Available
   Certificate Serial Number: 7099f1994764e09c4651da80a16b749c
   Certificate Usage: Signature
   Public Key Type: RSA (2048 bits)
   Issuer Name:
     cn=CA1
     dc=TSWeb
     dc=cisco
     dc=com
   Subject Name:
     cn=CA1
     dc=TSWeb
     dc=cisco
     dc=com
   CRL Distribution Points:
     [1] ldap:///CN=CA1,CN=TS-W2K3-ACS,CN=CDP,CN=Public%20Key%20Services,
     CN=Services, CN=Configuration, DC=TSWeb, DC=cisco,
     DC=com?certificateRevocationList?base?objectClass=cRLDistributionPoint
     [2] http://ts-w2k3-acs.tsweb.cisco.com/CertEnroll/CA1.crl
   Validity Date:
     start date: 06:01:43 IST Apr 14 2009
     end date: 06:10:15 IST Apr 14 2014
   Associated Trustpoints: CA1
 Certificate
   Subject Name:
    Name: CiscoASA.cisco.com
   Status: Pending terminal enrollment
   Key Usage: General Purpose
   Fingerprint: 1a022cf2 9771e335 12c3a530 1f9a0345
   Associated Trustpoint: CA1
• show crypto ca crls コマンドは、キャッシュされている証明書失効リスト(CRL)を表示し
 ます。

    show crypto key mypubkey rsa コマンドは、生成済みのすべての暗号鍵ペアを表示します。

 ASA-1# show crypto key mypubkey rsa
 Key pair was generated at: 01:43:45 IST Apr 14 2009
 Key name: <Default-RSA-Key>
  Usage: General Purpose Key
  Modulus Size (bits): 1024
  Key Data:
   30819f30 0d06092a 864886f7 0d010101
    05000381 8d003081 89028181 00d4a509
   99e95d6c b5bdaa25 777aebbe 6ee42c86
    23c49f9a bea53224 0234b843 1c0c8541
   f5a66eb1 6d337c70 29031b76 e58c3c6f
    36229b14 fefd3298 69f9123c 37f6c43b
   4f8384c4 a736426d 45765cca 7f04cba1
    29a95890 84d2c5d4 adeeb248 a10b1f68
   2fe4b9b1 5fa12d0e 7789ce45 55190e79
    1364aba4 7b2b21ca de3af74d b7020301 0001
 Key pair was generated at: 06:36:00 IST Apr 15 2009
 Key name: my.CA.key
  Usage: General Purpose Key
  Modulus Size (bits): 1024
  Key Data:
   30819f30 0d06092a 864886f7 0d010101
    05000381 8d003081 89028181 00b8e20a
   a8332356 b75b6600 735008d3 735d23c5
    295b9247 2b5e02a8 1f63dc7a 570667d7
   545e7f98 d3d4239b 42ab8faf 0be8a5d3
```

```
94f80d01 a14cc01d 98b1320e 9fe84905
5ab94b18 ef308eb1 2f22ab1a 8edb38f0
2c2cf78e 07197f2d 52d3cb73 91a9ccb2
d903f722 bd414b0a 3205aa05 3ec45e24
6480606f 8e417f09 a7aa9c64 4d020301 0001
Key pair was generated at: 07:35:18 IST Apr 16 2009
ASA-1#
```

- show crypto isakmp sa コマンドを使用すると、ピアにおける現在の IKE SA をすべて表示で きます。ASA#show crypto isakmp sa Active SA: 1 Rekey SA: 0 (A tunnel will report 1 Active and 1 Rekey SA during rekey) Total IKE SA: 1 1 IKE Peer: 172.17.1.1 Type : L2L Role : initiator Rekey : no State : MM\_ACTIVE
- show crypto ipsec sa コマンドを使用すると、ピアにおける現在の IPSec SA をすべて表示で

きます。ASA#**show crypto ipsec sa** interface: outside Crypto map tag: outside\_map, seq num: 1, local addr: 192.168.1.1 local ident (addr/mask/prot/port): (10.2.2.0/255.255.255.0/0/0) remote ident (addr/mask/prot/port): (10.5.5.0/255.255.0/0/0) current\_peer: 172.17.1.1 #pkts encaps: 9, #pkts encrypt: 9, #pkts digest: 9 #pkts decaps: 9, #pkts decrypt: 9, #pkts verify: 9 #pkts compressed: 0, #pkts decompressed: 0 #pkts not compressed: 9, #pkts comp failed: 0, #pkts decomp failed: 0 #pre-frag successes: 0, #pre-frag failures: 0, #fragments created: 0 #PMTUs sent: 0, #PMTUs rcvd: 0, #decapsulated frgs needing reassembly: 0 #send errors: 0, #recv errors: 0 local crypto endpt.: 192.168.1.1, remote crypto endpt.: 172.17.1.1 path mtu 1500, ipsec overhead 58, media mtu 1500 current outbound spi: 434C4A7F inbound esp sas: spi: 0xB7C1948E (3082917006) transform: esp-3des esp-sha-hmac none in use settings ={L2L, Tunnel, PFS Group 2, } slot: 0, conn\_id: 12288, crypto-map: outside\_map sa timing: remaining key lifetime (kB/sec): (4274999/3588) IV size: 8 bytes replay detection support: Y outbound esp sas: spi: 0x434C4A7F (1129073279) transform: esp-3des esp-sha-hmac none in use settings ={L2L, Tunnel, PFS Group 2, } slot: 0, conn\_id: 12288, crypto-map: outside\_map sa timing: remaining key lifetime (kB/sec): (4274999/3588) IV size: 8 bytes replay detection support: Y

<u>Output Interpreter Tool</u>(OIT)(<u>登録</u>ユーザ専用)では、特定の show コマンドがサポートされ ています。 OIT を使用して、show コマンド出力の解析を表示できます。

## <u>トラブルシューティング</u>

ここでは、設定のトラブルシューティングに役立つ情報について説明します。

<u>Output Interpreter Tool</u>(OIT)(<u>登録</u>ユーザ専用)では、特定の show コマンドがサポートされ ています。 OIT を使用して、show コマンド出力の解析を表示できます。

注: <u>debug</u> コマンドを使用する前に、『<u>debug コマンドの重要な情報</u>』および『IP Security のト ラブルシューティング : debug コマンドの説明と使用』を参照してください。

debug crypto ipsec 7:フェーズ2の IPSec ネゴシエーションを表示します。debug crypto isakmp 7:フェーズ1の ISAKMP ネゴシエーションを表示します。

サイト間 VPN のトラブルシューティングの詳細は、『<u>一般的な L2L およびリモート アクセス</u> IPSec VPN のトラブルシューティング方法について』を参照してください。

## <u>関連情報</u>

- <u>Cisco 適応型セキュリティ アプライアンスに関するサポート ページ(英語)</u>
- <u>Cisco VPN Client に関するサポート ページ</u>
- <u>テクニカルサポートとドキュメント Cisco Systems</u>